## LAMPIRAN

## Cara Menjalankan Program

- 1. Jalankan browser seperti google chrome kemudian ketikkan alamat https://scapotik.my.id/
- 2. Jalankan langkah di atas, kemudian user akan diarahkan ke halaman login seperti tampilan berikut :

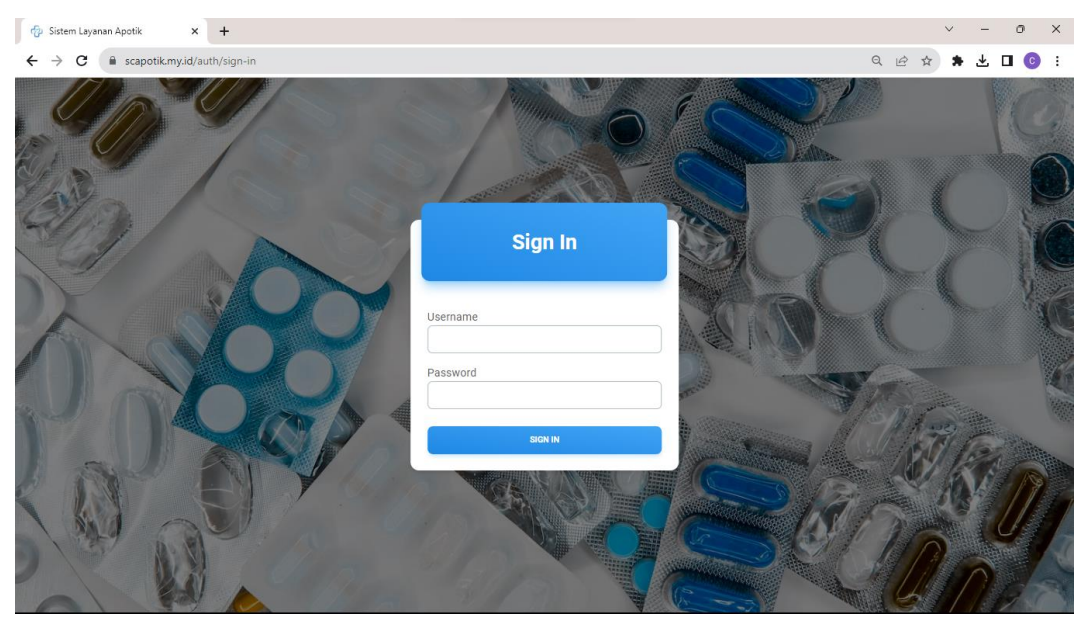

- 3. Masukkan username dan password.
  - a. Username : admin, password : admin123
  - b. Username : kasir, password : kasir123
- 4. Setelah login, akan tampil halaman dashboard home seperti gambar berikut :

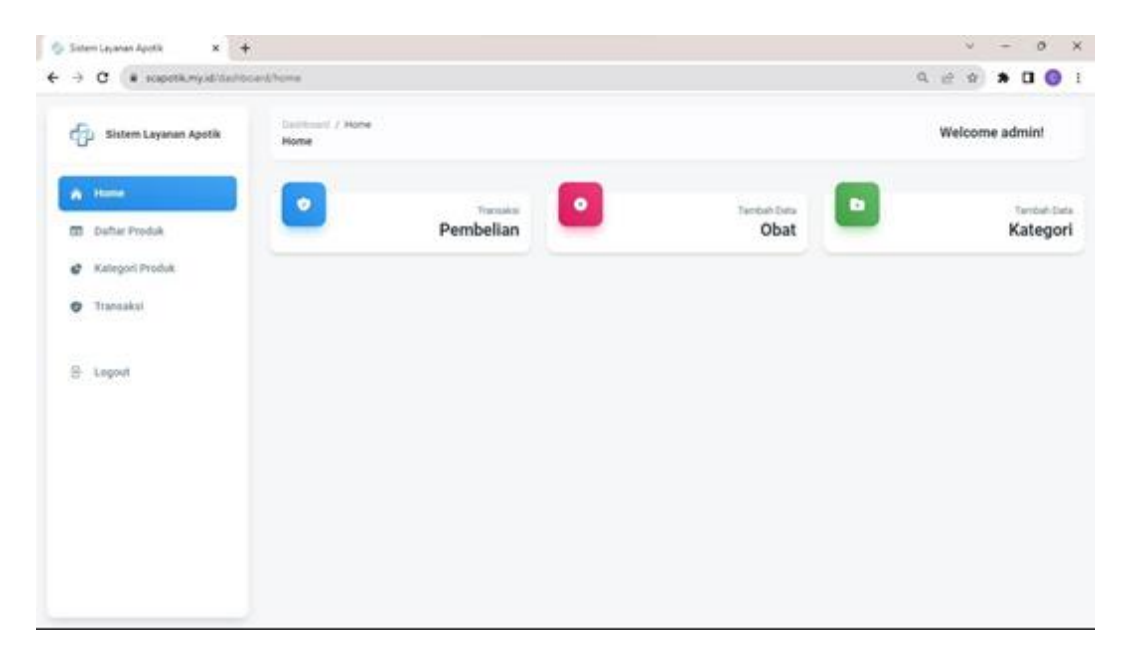

5. Klik menu transaksi pembelian untuk melakukan proses transaksi, halaman untuk transaksi pembelian adalah sebagai berikut :

| <ul> <li>⊕ Sistem Layanan Apotik x +</li> <li>← → C          <ul> <li>scapotik.my.id/dashbo</li> </ul> </li> </ul> | ard/transaksi       |                     |          |          |               | v – ◎ x<br>Q & ★ <b>D</b> © : |
|----------------------------------------------------------------------------------------------------|---------------------|---------------------|----------|----------|---------------|-------------------------------|
| 🔗 Sistem Layanan Apotik                                                                                            | Dashboar<br>Transak | d / Transaksi<br>si |          |          |               | Welcome admin!                |
| A Home                                                                                                    | тамван              | DATA                |          |          |               |                               |
| Daftar Produk                                                                                                    | Rekap               | Transaksi           |          |          |               |                               |
| Kategori Produk                                                                                                    | ID                  | TANGGAL             | CUSTOMER | JML ITEM | TOTAL         | AKSI                          |
| 🥏 Transaksi                                                                                                    | 1                   | 05/08/2023          | ZEBRA X  | 1        | Rp 200.000,00 | Θ                             |
| ငြ- Logout                                                                                                    | 2                   | 06/08/2023          | camellia | 2        | Rp 58.000,00  | Θ                             |
|                                                                                                    | 3                   | 07/08/2023          | test     | 3        | Rp 126.000,00 | Θ                             |
|                                                                                                    | 4                   |                     |          |          |               | •                             |
|                                                                                                    |                     |                     |          |          |               |                               |
|                                                                                                    |                     |                     |          |          |               |                               |
|                                                                                                    |                     |                     |          |          |               |                               |
|                                                                                                    |                     |                     |          |          |               |                               |

6. Klik button tambah data untuk menuju halaman form transaksi

|                       | Farm / F | ann Transsiusi     |       |           |               |         |        |        |    |
|-----------------------|----------|--------------------|-------|-----------|---------------|---------|--------|--------|----|
| Sistem Layanan Apotik | FormTra  | nsaksi             |       |           |               |         | Welcom | e admi | n! |
| A Home                | Cari pro | oduk atau kategori |       |           |               |         |        |        |    |
| Daftar Produk         | No       | Name               |       | Kategori  | Harga         | Qty     |        |        |    |
| Kategori Produk       | 1        | Ibuprofen          |       | Analgesik | Rp 30.000,00  |         | Ħ      |        |    |
| 🌶 Transaksi           | 2        | Aspirin            |       | Analgesik | Rp 70.000,00  |         | R      |        |    |
| 두 Logout              | 3        | Paracetamol        |       | Analgesik | Rp 5.000,00   |         | R      |        |    |
|                       | 4        | Promag             |       | Antasida  | Rp 10.000,00  |         | R      |        |    |
|                       | 5        | Alorazolam         |       | Anticemae | Ro 150 000 00 |         |        |        |    |
|                       | Order    |                    |       |           |               | Invoice |        |        |    |
|                       | No       | Nama               | Harga | Qty       | Sub Total     | Total   |        |        |    |

7. Klik menu tambah data obat untuk melakukan proses tambah data produk, tampilan halaman tambah data produk adalah seperti ini :

| Sistem Layanan Apotik × + |                            | v - 0 >        |
|---------------------------|----------------------------|----------------|
| → C                       | ९ 🖻 🛊 🖬 📀                  |                |
| Sistem Layanan Apotik     | Form / Produk<br>Produk    | Welcome admin! |
| 🏠 Home                    | Lengkapi Data              |                |
| Daftar Produk             | Name                       |                |
| Kategori Produk           | Name                       |                |
| 🔮 Transaksi               | Kategori<br>Pilih Kategori | ~              |
| 문 Logout                  | Harga                      |                |
|                           | Tanggal Kadaluarsa         |                |
|                           | dd/mm/yyyy                 |                |
|                           | Deskripsi                  |                |
|                           | Deskripsi                  |                |
|                           | CANCEL SIMPAN              |                |
|                           |                            |                |
|                           |                            |                |

8. Jika sudah berhasil menambahkan data, maka akan menampilkan halaman list produk dengan tampilan seperti ini :

| → C                   | oard/daftarOb    | at                       |               |            |           | Q                                                                                                    | 2 🖈    | *    |    |
|-----------------------|------------------|--------------------------|---------------|------------|-----------|----------------------------------------------------------------------------------------------------|--------|------|----|
| Sistem Layanan Apotik | Dashbo<br>Daftar | ard / DaftarObat<br>Dbat |               |            |           | Wel                                                                                                    | come a | admi | n! |
| A Home                | ТАМВА            | H DATA                   |               |            |           |                                                                                                    |        |      |    |
| Daftar Produk         | Data             | Produk                   |               |            |           |                                                                                                    |        |      |    |
| Kategori Produk       | Cari j           | produk atau kategori     |               |            |           |                                                                                                    |        |      |    |
| 🕽 Transaksi           | No               | Nama                     | Harga         | Expired    | Kategori  | Deskripsi                                                                                                    | Aksi   |      |    |
| 문 Logout              | 1                | Ibuprofen                | Rp 30.000,00  | 31/10/2023 | Analgesik | Ibuprofen adalah obat untuk meredakan<br>nyeri dan peradangan                                                                                            |        |      | Θ  |
|                       | 2                | Aspirin                  | Rp 70.000,00  | 01/08/2025 | Analgesik | Aspirin adalah obat umum untuk<br>meredakan sakit ringan, nyeri, dan demam.                                                                              | C      |      | Θ  |
|                       | 3                | Paracetamol              | Rp 5.000,00   | 10/07/2025 | Analgesik | Paracetamol adalah obat untuk meredakan<br>demam                                                                                                    |        | e)   | Θ  |
|                       | 4                | Promag                   | Rp 10.000,00  | 18/01/2025 | Antasida  | Obat ini digunakan untuk mengurangi<br>gejala-gejala yang berhubungan dengan<br>kelebihan asam lambung, gastritis, tukak<br>lambung, tukak usus 12 jari. |        | Z    | Θ  |
|                       | 5                | Alprazolam               | Rp 150.000,00 | 29/12/2025 | Anticemas | Obat penenang ini biasanya diresepkan<br>untuk mengatasi gangguan panik,                                                                                 |        |      | Θ  |

9. Klik menu tambah kategori untuk menambahkan data kategori produk, tampilan dari tambah data kategori adalah sebagai berikut :

| → C                   | ९ छ ☆ 🛸 🗖 (                       |       |                |
|-----------------------|-----------------------------------|-------|----------------|
| Sistem Layanan Apotik | Form / AddCategory<br>AddCategory |       | Welcome admin! |
| Home                  | Lengkapi Data                     |       |                |
| Daftar Produk         | Name                              |       |                |
| Kategori Produk       | Name                              |       |                |
| Transaksi             | ۵<br>۵                            | INCEL |                |
| g- Logout             |                                   |       |                |
|                       |                                   |       |                |
|                       |                                   |       |                |
|                       |                                   |       |                |
|                       |                                   |       |                |
|                       |                                   |       |                |
|                       |                                   |       |                |

10. Setelah berhasil menambahkan data kategori maka akan menampilkan hasil seperti berikut :

| Sistem Layanan Apotik × +   |                                  |                              |      | v – O      |
|-----------------------------|----------------------------------|------------------------------|------|------------|
| → C 🗎 scapotik.my.id/dashbo | ard/kategori                     |                              | ର୍ 🖻 | 🖈 🗯 🖬 💿    |
| 😥 Sistem Layanan Apotik     | Dashboard / Kategori<br>Kategori |                              | Weic | ome admin! |
| A Home                      | TAMBAH DATA                      |                              |      |            |
| Daftar Produk               | Kategori Produk                  |                              |      |            |
| 🔮 Kategori Produk           | Cari kategori                    |                              |      |            |
| 🕏 Transaksi                 | ld Kategori                      | Nama                         | Aksi |            |
|                             | 1                                | Analgesik                    |      |            |
| E Logout                    | 2                                | Antasida                     |      |            |
|                             | 3                                | Anticemas                    |      |            |
|                             | 4                                | Anti-aritmia                 |      |            |
|                             | 5                                | Antibiotik                   |      |            |
|                             | 6                                | Antikoagulan dan trombolitik |      |            |

11. Klik menu update pada salah satu daftar produk obat atau daftar kategori untuk mengupdate produk/kategori, tampilannya adalah sebagai berikut :

| 🚯 Sistem Layanan Apotik 🛛 🗙 🕂                                  |                                                            | ~ - 0 ×        |
|----------------------------------------------------------------|------------------------------------------------------------|----------------|
| $\leftrightarrow$ $\rightarrow$ C $($ scapotik.my.id/form/edit | Product                                                    | ९ 🖻 🖈 🖬 🌀 :    |
| 🔗 Sistem Layanan Apotik                                        | Form / EditProduct<br>EditProduct                          | Welcome admin! |
| <ul><li>Home</li><li>Daftar Produk</li></ul>                   | Lengkapi Data                                              |                |
| Kategori Produk                                                | Ibuprofen                                                  |                |
| 🥑 Transaksi                                                    | Kategori<br>Analgesik                                      | ~              |
| ြ- Logout                                                      | Harga<br>30000                                             |                |
|                                                                | Tanggal Kadaluarsa                                         |                |
|                                                                | Deskripsi                                                  |                |
|                                                                | Ibuprofen adalah obat untuk meredakan nyeri dan peradangan |                |
|                                                                | CANCE. SAVE                                                |                |
|                                                                |                                                            |                |